#### MY GENESIS APP 数字钥匙1.0用户手册

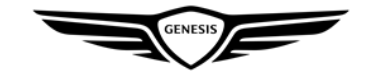

### 捷尼赛思数字钥匙1.0控车功能介绍

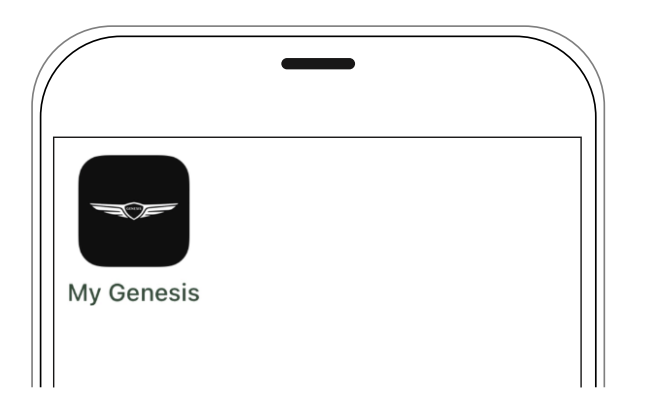

#### 数字钥匙卡片钥匙

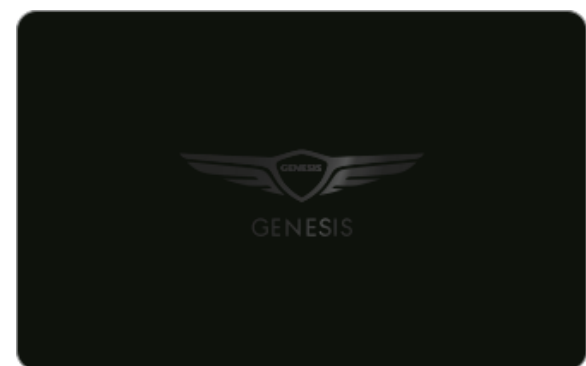

捷尼赛思数字钥匙1.0近距控车功能目前只适用于符合捷尼赛思标准的安卓NFC智能手机和 特定的捷尼赛思车型。(支持车型信息请见下页)

1. 适用的手机品牌及型号范围请在捷尼赛思中国官网-车主服务-捷尼赛思数字钥匙 (https://www.genesis.com.cn/content/dam/genesis-

gmc/cn/assets/members/gdk-

app/Genesis\_DigitalKey\_Acceptable\_smartphone\_list-20230113.pdf)上查阅。

- 捷尼赛思数字钥匙允许用户使用安卓智能手机对车辆进行接触控制和近距控制,并可以向家人和朋友授权分享数字钥匙。
- 接触控制:使用智能手机NFC功能控制车辆,包括车门上锁、车门解锁,引擎启动, 引擎关闭。
- 近距控制:使用手机蓝牙功能控制车辆,包括车门上锁、车门解锁、引擎启动,引擎
   关闭、后备箱打开、后备箱关闭。

\*如果无法通过智能手机使用数字钥匙近距控车,您可以使用卡片钥匙进入并启动车辆。 \*如您的车型和手机支持捷尼赛思数字钥匙2.0,请参考捷尼赛思数字钥匙2.0的使用说明 https://www.genesis.com.cn/zh/owners/digital-services/genesis-digital-key-2.html

### 数字钥匙1.0适用车型

捷尼赛思数字钥匙适配车型见右侧车型信息

- 捷尼赛思数字钥匙功能需要与车辆的数字钥匙模块、
   NFC识别门锁、无线充电器、身份验证控制器等一起安装时才可以使用。
- 2. 需要按照车牌号进行数字钥匙注册。

| 车型    | 年款     | 生产批次     | 车型       | 年款     | 生产批次      |
|-------|--------|----------|----------|--------|-----------|
| G70   | 2023MY | 2023年8月前 | C)/70    | 2023MY | 2022年12月前 |
| G80   | 2021MY |          | GV70     | 2024MY |           |
|       | 2022MY |          | (抗中の)/70 | 2023MY | 2022年8月前  |
|       | 2023MY | 2022年6月前 | 纪中日1/10  | 2024MY |           |
|       | 2024MY | 2023年5月前 |          | 2021MY |           |
| 纯电G80 | 2022MY |          | C)/80    | 2022MY |           |
|       | 2023MY |          | 600      | 2023MY |           |
|       | 2024MY |          |          | 2024MY |           |

# 数字钥匙1.0适用的智能手机型号(目前仅支持在安卓智能手机上使用)

捷尼赛思数字钥匙仅适用符合捷尼赛思标准的安卓智能手机及系统版本:

- 1. Android OS 7.0(Nougat)或更高版本(2016年8月22日发布),蓝牙4.2或更高版本,支持TEE(受信任执行环境)的智能手机 。
- 2. 早期上市的部分智能手机上使用可能无法正常工作。
- 3. 由于每个智能手机终端的NFC天线位置不同,请参阅手机NFC指南。
- 4. 手机NFC装置位置可咨询智能手机制造商的客户服务中心。
- 5. iOS 手机将在未来支持数字钥匙服务。
- 6. 根据苹果公司的NFC安全策略,目前苹果手机无法支持数字钥匙服务。
- 7. 我们会将根据苹果公司的政策变更来提供服务

This document is protected by security policies of Genesis Motor China.

### 数字钥匙1.0适用手机型号

| 序号 | 品牌 | 型号               | 序号 | 品牌 | 型号               | 序号 | 品牌 | 型号                       | 序号  | 品牌                                     | 型号                |
|----|----|------------------|----|----|------------------|----|----|--------------------------|-----|----------------------------------------|-------------------|
| 1  | 华为 | Mate30           | 32 | 荣耀 | X10 Max          | 63 | 三星 | Galaxy Note20 Ultra 5G   | 94  | 一加                                     | 6T                |
| 2  | 华为 | Mate30 Pro       | 33 | 荣耀 | V30              | 64 | 三星 | Galaxy S20 FE 5G         | 95  | —加                                     | 8T (5G)           |
| 3  | 华为 | nova 7 5G        | 34 | 荣耀 | V40              | 65 | 三星 | GalaxyS22                | 96  | 一加                                     | 7                 |
| 4  | 华为 | nova 7 Pro 5G    | 35 | 荣耀 | V9               | 66 | 三星 | GALAXY S22 Ultra         | 97  | —————————————————————————————————————— | 8 Pro             |
| 5  | 华为 | nova 8 Pro       | 36 | 荣耀 | 30               | 67 | 小米 | 10 Pro                   | 98  | 一加                                     | 9 Pro (5G)        |
| 6  | 华为 | P30              | 37 | 荣耀 | 10               | 68 | 小米 | 5s Plus                  | 99  | 一加                                     | 8                 |
| 7  | 华为 | P40              | 38 | 荣耀 | 20               | 69 | 小米 | 10S                      | 100 | LG                                     | LG V50 ThinQ (5G) |
| 8  | 华为 | P40 Pro          | 39 | 荣耀 | 8                | 70 | 小米 | 6                        | 101 | OPPO                                   | Reno5 Pro+        |
| 9  | 华为 | Mate 40          | 40 | 荣耀 | 9                | 71 | 小米 | 11 Pro                   | 102 | OPPO                                   | Ace2              |
| 10 | 华为 | Mate 20          | 41 | 荣耀 | Magic V          | 72 | 小米 | 11 Ultra                 | 103 | OPPO                                   | Find X2           |
| 11 | 华为 | Mate 20 Pro      | 42 | 三星 | Note10+(5G版)     | 73 | 小米 | 5                        | 104 | OPPO                                   | K5                |
| 12 | 华为 | Mate 20 Pro (UD) | 43 | 三星 | S10              | 74 | 小米 | 5s                       | 105 | OPPO                                   | Reno4             |
| 13 | 华为 | Mate 20X         | 44 | 三星 | Note10           | 75 | 小米 | 8                        | 106 | OPPO                                   | Reno Z            |
| 14 | 华为 | Mate Xs          | 45 | 三星 | Galaxy S8        | 76 | 小米 | 8 屏幕指纹版                  | 107 | OPPO                                   | Reno2             |
| 15 | 华为 | Mate X           | 46 | 三星 | Galaxy Note8     | 77 | 小米 | 9 Pro (5G版 )             | 108 | OPPO                                   | Reno 10倍变焦版       |
| 16 | 华为 | Mate10           | 47 | 三星 | S9               | 78 | 小米 | Redmi K50 Pro            | 109 | OPPO                                   | Reno              |
| 17 | 华为 | Mate 10 Pro      | 48 | 三星 | A90 5G版          | 79 | 小米 | 11Ultra                  | 110 | OPPO                                   | Reno Ace          |
| 18 | 华为 | Mate 30          | 49 | 三星 | C5               | 80 | 小米 | 10                       | 111 | OPPO                                   | Reno2 Z           |
| 19 | 华为 | Mate30 5G版       | 50 | 三星 | C9 Pro           | 81 | 红米 | K30S                     | 112 | OPPO                                   | Reno4 Pro         |
| 20 | 华为 | Mate 9           | 51 | 三星 | Note 20          | 82 | 红米 | K20 Pro 尊享版              | 113 | OPPO                                   | fInd X3 pro       |
| 21 | 华为 | P30 Pro          | 52 | 三星 | Note 20 Ultra 5G | 83 | 红米 | K30 Pro                  | 114 | vivo                                   | NEX 3 5G版         |
| 22 | 华为 | P50 Pro          | 53 | 三星 | Note 10 (4G)     | 84 | 红米 | K20 Pro                  | 115 | vivo                                   | X50               |
| 23 | 华为 | MATE 50 pro      | 54 | 三星 | S8+              | 85 | 红米 | K30                      | 116 | vivo                                   | X30 Pro 5G版       |
| 24 | 荣耀 | Note10           | 55 | 三星 | Note 9           | 86 | 红米 | K30 Pro <mark>变焦版</mark> | 117 | vivo                                   | NEO 3             |
| 25 | 荣耀 | V10              | 56 | 三星 | S20+             | 87 | 红米 | K30 5G版                  | 118 | vivo                                   | iQOO              |
| 26 | 荣耀 | V8               | 57 | 三星 | S21              | 88 | 小米 | 10 青春版 5G                | 119 | vivo                                   | X60 Pro           |
| 27 | 荣耀 | Magic 2          | 58 | 三星 | Note10 5G(猎户座版)  | 89 | 小米 | 10至尊纪念版                  | 120 | vivo                                   | X50 Pro           |
| 28 | 荣耀 | nova 5 Pro       | 59 | 三星 | Note10+(5G版      | 90 | 小米 | 9                        | 121 | vivo                                   | X50 Pro+          |
| 29 | 荣耀 | X10 max          | 60 | 三星 | S20              | 91 | 一加 | 7T                       | 122 | vivo                                   | X60               |
| 30 | 荣耀 | 30 Pro           | 61 | 三星 | S20 Ultra 5G     | 92 | 一加 | зT                       | 123 | vivo                                   | vivo S7           |
| 31 | 荣耀 | V30 PRO          | 62 | 三星 | S10+             | 93 | 一加 | 6                        | 124 | vivo                                   | iQOO Pro 5G版      |
| -  |    |                  |    |    |                  |    |    |                          |     |                                        |                   |

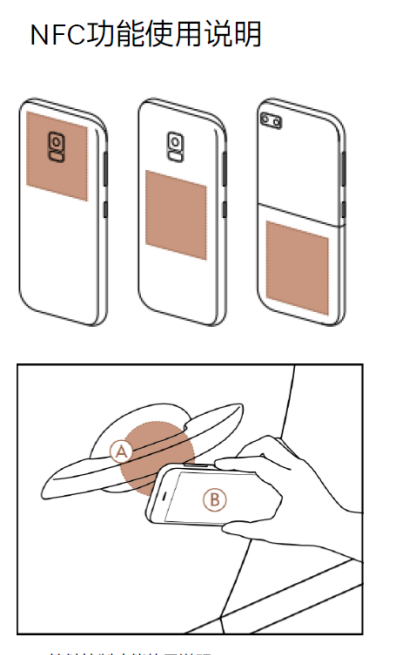

NFC接触控制功能使用说明: 在您的爱车外使用NFC接触控制时,查询您的智能 手机NFC模块位置后,智能NFC模块对应位置接触 车门把手NFC感应位置使用;在您的爱车内使用 NFC接触控制时,需要将您的智能手机放到无线充 电板上使用。

•本捷尼赛思数字钥匙应用兼容手机清单于2023年01月更新,为了保证您有更好的使用体验,我们会不断丰富测试范围并更新清单,因此本清单内容仅供参考使用
 •因手机系统、版本、设置等原因可能导致数字钥匙APP使用异常,如遇到异常情况,请联系您的体验伙伴或致电捷尼赛思客户互动中心热线400-7080-900咨询

#### MY GENESIS APP重装

因更换智能手机、删除应用程序等原因重新安装【MY GENESIS APP】应用程序时,可以通过重新输入用户名密码来登录MY GENESIS APP应用程序。 1. 如果更换手机或删除应用程序,需要重新安装【MY GENESIS APP】应用程序。

- 2. 如果在数字钥匙功能中看不到您的车辆或已授权车辆,请联系您的捷尼赛思体验伙伴或拨打捷尼赛思客户互动中心热线400-7080-900。
- 3. 变更手机号码时,请至最近的捷尼赛思之家或拨打捷尼赛思客户互动中心热线400-7080-900咨询,变更捷尼赛思统一账户(GENESIS ACCOUNT) 信息后才可使用。

注意事项:

如果您的智能手机之前安装过捷尼赛思数字钥匙APP应用:

1.如果您之前已经安装过数字钥匙APP, 需要先<mark>退出数字钥匙APP登录</mark>,再卸载数字钥匙APP,最后再重新下载【 MY GENESIS APP】使用数字钥匙相 关控车功能。(捷尼赛思数字钥匙APP已于2024年12月31日下线)

2.安装【MY GENESIS APP】并使用相同的GA登录

3.点击我的-我的车辆-数字钥匙

4.需要重新进行手机与车机NFC注册才可使用相关功能

### 数字钥匙注册方法-智能手机钥匙1.0

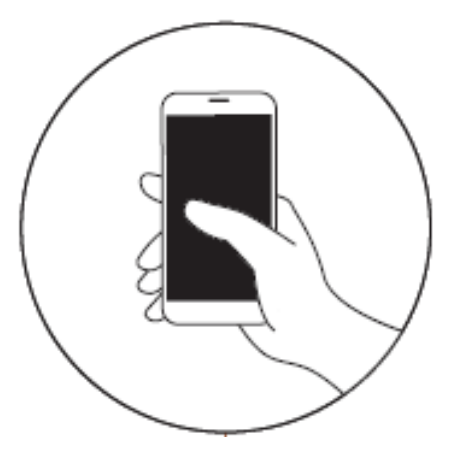

下载安装【MY GENESIS APP】应用程序并注册登录捷尼赛思统一账号(GENESIS ACCOUNT ) 下载方式:

1. 如果您使用的设备是安卓手机,您可前往安卓应用市场:包含:华为、三星、小米、荣耀、VIVO、OPPO、 腾讯应用宝、魅族、百度、历趣、阿里

2. 官网下载: 您也可前往捷尼赛思官网-车主服务-【MY GENESIS APP】菜单, 扫码下载APP

为了确认您的车辆信息,请在首次运用捷尼赛思数字钥匙近距控车功能时输入车牌号并点击 【注册确认】按 钮

\*出于防止车辆被盗以及安全目的,购车合同上的车辆所有者,即车主和智能手机sim卡实名认证一致的情况下才能完成注册。

### 注册捷尼赛思统一账户(GENESIS ACCOUNT)

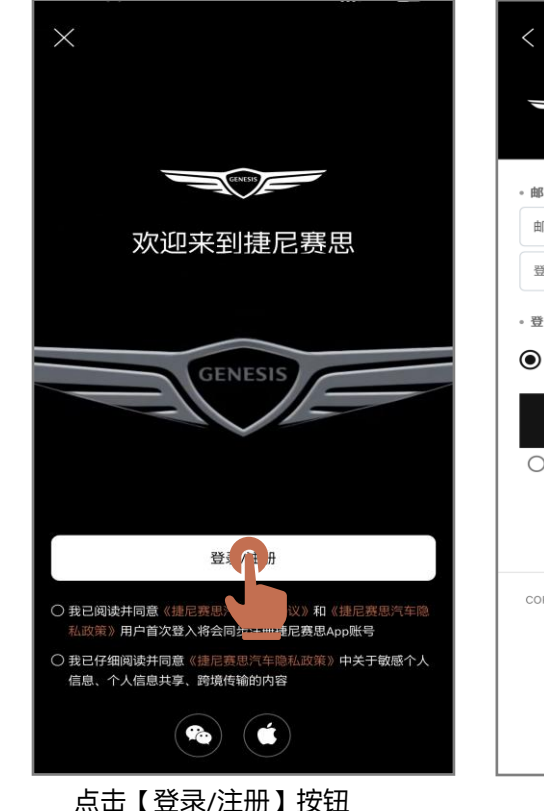

| <                                                                |  |
|------------------------------------------------------------------|--|
|                                                                  |  |
| 。邮箱登录                                                            |  |
| 邮箱地址                                                             |  |
| 登录密码                                                             |  |
| 。登录方式                                                            |  |
| ● 邮箱登录 ○ 手机号码登录                                                  |  |
| 登录                                                               |  |
| ○ 我已阅读并同意《用户协议》和《隐私政策》                                           |  |
| <b>找回邮箱   重置密码</b><br>没有账号? 注 <del>肥账号</del> ▶                   |  |
| copyright @ Hyundai Motor com The all rights reserved.<br>点击注册账号 |  |
|                                                                  |  |
|                                                                  |  |
| 点击【注册账号】按钮                                                       |  |

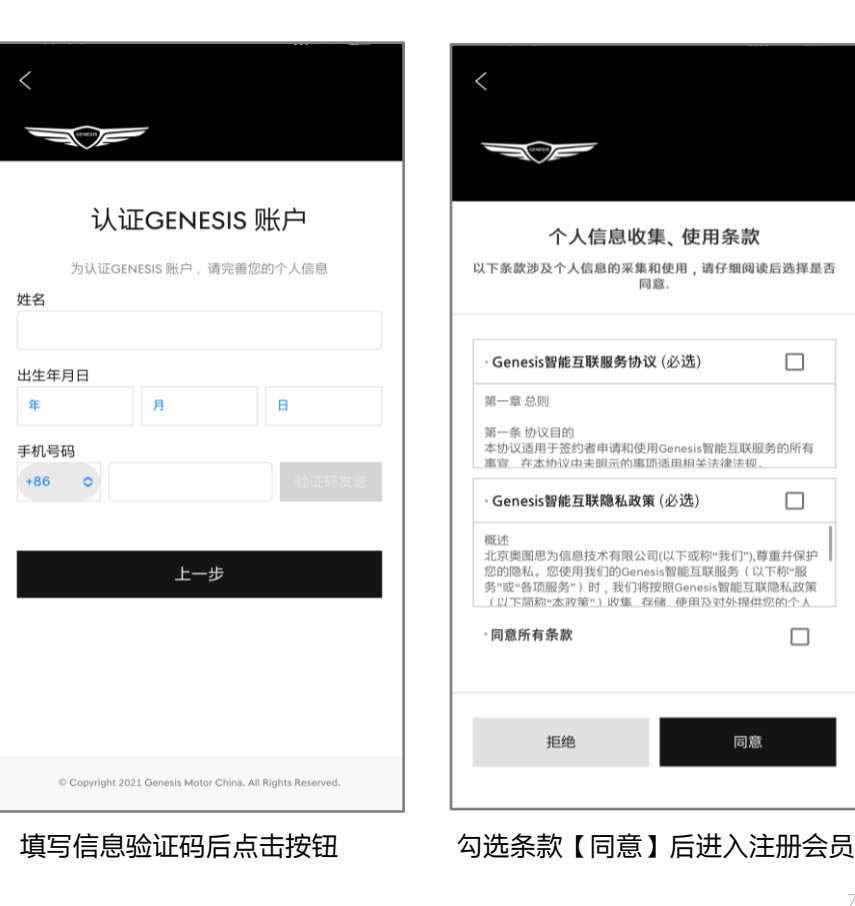

注意事项:出生年月日信息需要记住,后期重置密码需要

### 注册捷尼赛思统一账户(GENESIS ACCOUNT)

|                        |         | 请输入以    | 「下信息    |                           |            |
|------------------------|---------|---------|---------|---------------------------|------------|
| 邮箱地址                   |         |         |         |                           |            |
| 邮箱地址                   |         |         |         |                           |            |
| 登录密码                   |         |         |         |                           |            |
| 请输入登                   | 录密码     |         |         |                           |            |
| 确认登录                   | 密码      |         |         |                           |            |
| 请输入8-2                 | 20个字符(必 | 须包含英文   | 字母+数字+4 | 诗殊字符)                     |            |
| 姓名                     |         |         |         |                           |            |
|                        |         |         |         |                           |            |
| 姓名无法                   | 自行更改,   | 请填写真实她  | 8,购车时   | 将自动关联                     | 为订购人。      |
|                        |         |         |         |                           |            |
| 出生日期                   |         | 01      | $\sim$  | 01                        | $\sim$     |
| 出生日期<br>2000           |         |         |         | the last cars i it cars a | 4号笔服       |
| 出生日期<br>2000<br>请务必输。  | 入真实信息   | (并记住),否 | 则可能影响   | 密使用我回顾                    | N -3 43 08 |
| 出生日期<br>2000<br>〕请务必输。 | 入真实信息   | (并记住),否 | 则可能影响   | 您使用我回题                    |            |
| 出生日期<br>2000<br>请务必输/  | 入真实信息   | (并记住),否 | 则可能影响   | 恋使用我回题                    | AU-17-20   |

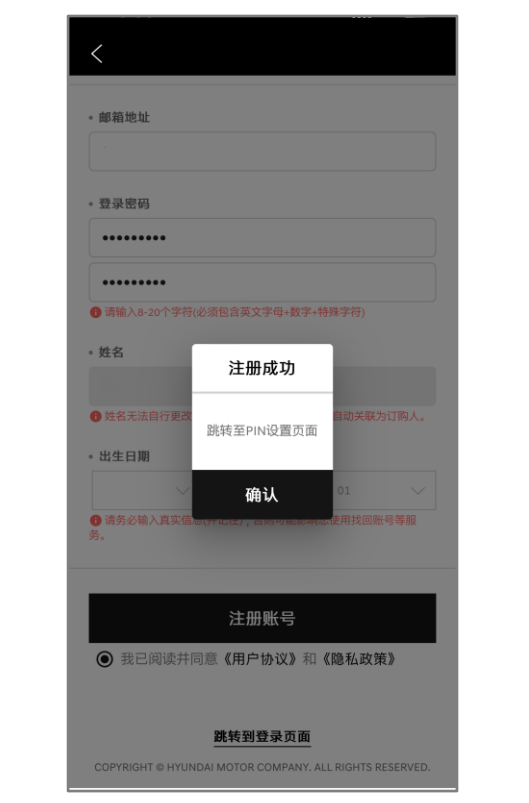

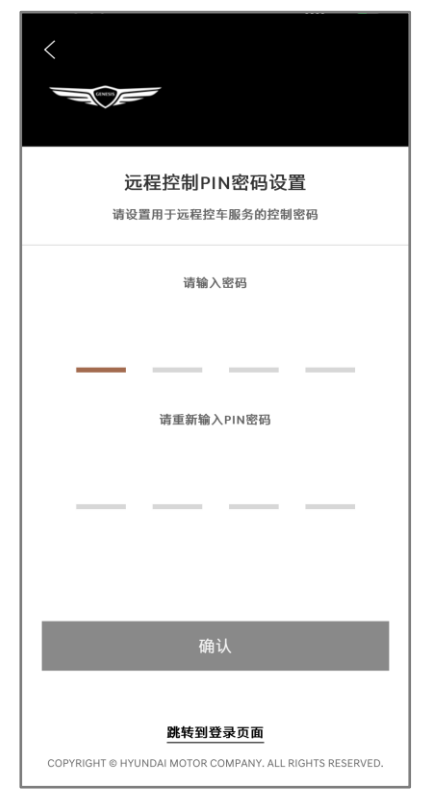

- 1. 邮箱地址(必须)
- 登录密码(必须)支持8-20个包含
   英文字母、数字和特殊符号的组合;
- 3. 确认密码(必须)
- 4. 注册账号
- 5. 远程控制PIN密码设置(4位数字)

注:填写正确的数据后点击注册账号按钮>提示注册成功>点击确认后跳转至:远程控制PIN密码设置 PIN码输入完成点击【确认】界面跳转到【我的】,您可以在【我的】界面操作数字钥匙加入服务流程

#### 登录捷尼赛思统一账号( GENESIS ACCOUNT )

| ∎""""III 斋 <sup>1,7</sup><br>K/s       | ¥ 🖄 💷0 1:22                   |
|----------------------------------------|-------------------------------|
| 10000 C                                |                               |
|                                        |                               |
| - 卸拍爭站                                 |                               |
| 而阳阳北北                                  |                               |
| 全带密码                                   |                               |
| • 登录方式                                 |                               |
| <ul> <li>邮箱登录</li> <li>手机号码</li> </ul> | <b>登录</b>                     |
| 登录                                     | :                             |
| 找回邮箱   重                               | 曹密码                           |
| 没有账号? 注                                | 照号 ▶                          |
|                                        | 中国 📎                          |
| COPYRIGHT 2021 @ Genesis Moto          | r China. All Rights Reserved. |
|                                        |                               |
|                                        |                               |
|                                        |                               |
|                                        |                               |
|                                        |                               |
|                                        |                               |
|                                        |                               |

B ".... 😤 627 B/s \* 🖄 📖 1:25 OCMER -。 使用手机号码登录 +86 🗸 1731711 \*\*\*\*\* ③请输入手相号码。 ..... 。 登录方式 ○ 邮箱登录 ● 手机号码登录 登录 找回邮箱 | 重置密码 没有账号? 注册账号 ▶ 中国 COPYRIGHT 2021 @ Genesis Motor China, All Rights Reserved.

- 1. 支持邮箱登录和手机号码登录
- 2. 输入邮箱地址和登录密码
- 3. 输入手机号码和密码登录
- 4. 点击登录

注:输入正确的邮箱/手机号码和密码,点击登录按钮>进入APP首页

### 数字钥匙1.0服务加入(必须)

| 11:14 🖸 🛃 👁 🕅                        | * L X 🧙 📶 🔲                              |
|--------------------------------------|------------------------------------------|
| ®                                    | Ĵ Ŷ                                      |
|                                      |                                          |
| 饭饭173                                |                                          |
| <b>2</b><br>粉丝                       | <b>2</b><br>关注                           |
| 王 我的订单                               | >                                        |
| ⊖ 我的试驾                               | >                                        |
| □ 心愿单                                | >                                        |
| ▶ 我的福利                               | >                                        |
| ☆ 我的收藏                               | >                                        |
| (2) 我的活动                             | >                                        |
| 餐厅预约记录                               | >                                        |
| ①     ②     員       首页     活动     夏车 | ○ 300 300 300 300 300 300 300 300 300 30 |
| 点击【我的】-【                             | 设置】                                      |

| 账号与安全                   | >          |
|-------------------------|------------|
| PIN码管理                  | >          |
| 地址管理                    | >          |
| 通知设置                    | >          |
| 数字钥匙服务<br>加入服务后可使用数字钥匙1 | 和被分享的数字钥匙1 |
| 清除缓存                    | 6.58M 🕽    |
| 关于                      |            |
| 关于APP                   | >          |
|                         |            |
|                         |            |
|                         |            |
|                         |            |
|                         |            |
|                         |            |
|                         |            |
| 退                       | 出登录        |

| 11:14 🖸 T 👁 🕅      | ≵ <b>€                                   </b> | 首次使用数字钥匙服务,<br>需要加入数字钥匙服务   |
|--------------------|-----------------------------------------------|-----------------------------|
|                    | >                                             | 1.点击【我的】-【设置                |
|                    | >                                             | 2.点击【数字钥匙服务】                |
| 2040               |                                               | 3.根据提示加入服务点击<br>【确认】,进入加入服务 |
| RYMP               | 2                                             | 页面                          |
| 粉合钥匙               |                                               |                             |
| 如需加入服务,请点击确认<br>取消 | 确认                                            |                             |
| 点击【确认】             | 1                                             |                             |

要加入数字钥匙服务 点击【我的】-【设置】 点击【数字钥匙服务】 **艮据提示加入服务点击** 确认】,进入加入服务 甶

### 数字钥匙1.0服务加入(必须)

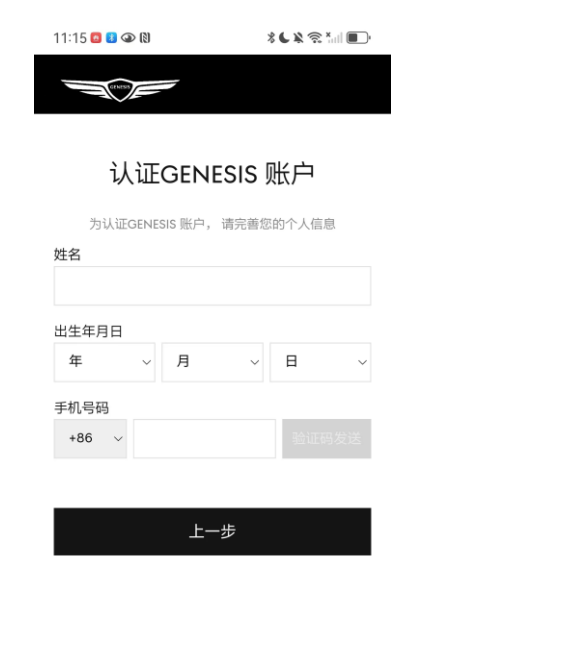

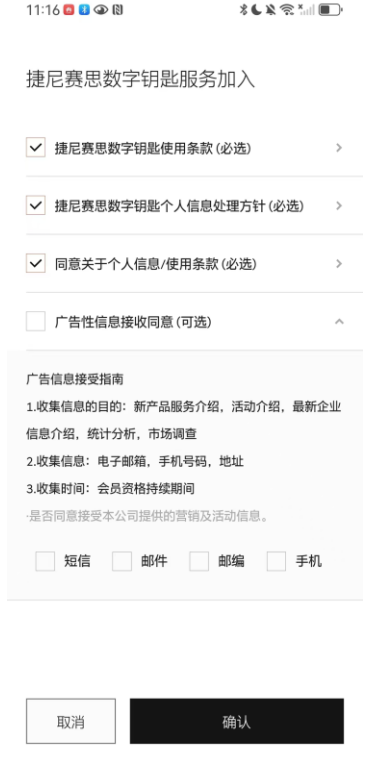

数字钥匙服务加入

| 11:16 🙆 🐮 👁 🕅 | * 🕻 🔌 🕾 Xaal 🔲 |
|---------------|----------------|
|               |                |
|               |                |
|               |                |
|               |                |
|               |                |
|               |                |
|               |                |
|               |                |
|               |                |
|               |                |
| COMPANY NAMES |                |
|               |                |
|               |                |
|               |                |
|               | -              |
| 数字钥           | 匙              |
| 您已成功加入服务      |                |
| 确认            |                |
|               |                |
|               |                |
| 加入            | 成功             |

加入服务之后会有提 示您已加入服务成功, 服务加入成功后您可 以在【我的】-【车辆 信息】可看到数字钥 匙入口

© Copyright 2021 Genesis Motor China. All Rights Reserved. 填写认证信息

### 数字钥匙1.0服务加入(必须)

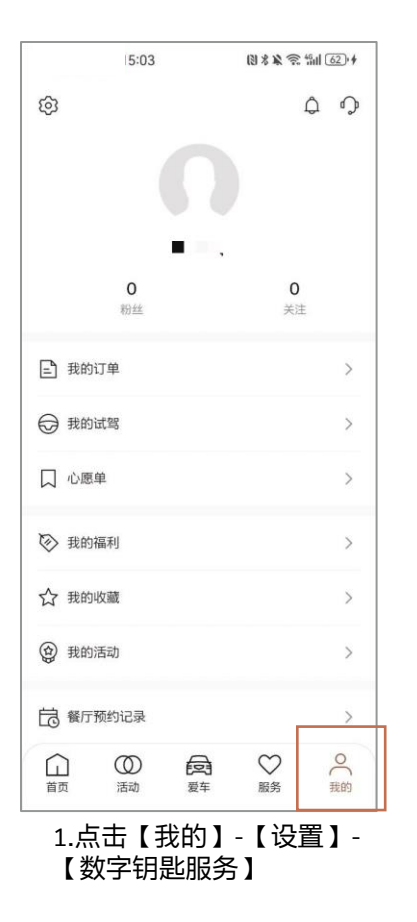

|                        | 5:03                  | 8 × × 3 4 1 6 | Dif |
|------------------------|-----------------------|---------------|-----|
| <                      | 设                     | 置             |     |
| 账号与安全                  |                       |               | >   |
| PIN码管理                 |                       |               | >   |
| 地址管理                   |                       |               | >   |
| 通知设置                   |                       |               | >   |
| <b>数字钥匙服</b><br>加入服务后可 | <b>务</b><br>可使用数字钥匙1和 | 被分享的数字钥匙1     | >   |
| 清除缓存                   |                       | 7.14M         | >   |
| 关于                     |                       |               |     |
| 关于APP                  |                       |               | >   |
| <sup>关于</sup><br>关于APP |                       |               |     |
|                        |                       |               |     |
|                        |                       |               |     |
|                        |                       |               |     |
|                        | 退出                    | 登录            |     |

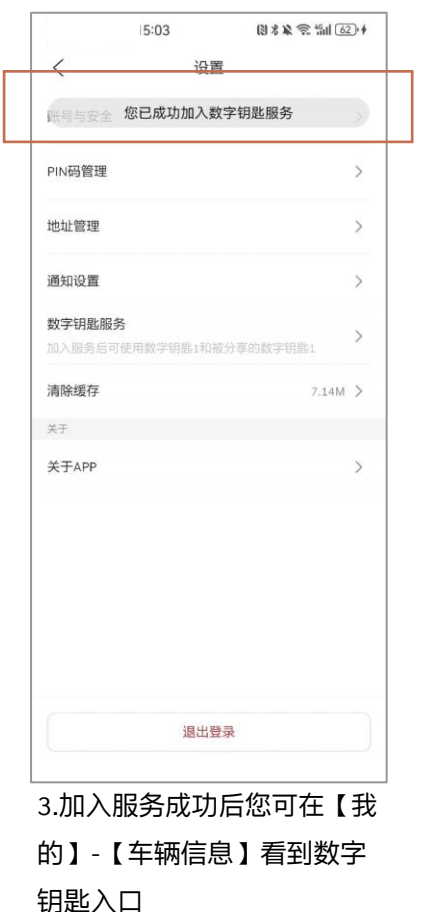

注:用户非首次加入数 字钥匙服务,点击加入 数字钥匙服务之后,提 示您已成功加入数字钥 匙服务

# 数字钥匙1.0绑定流程-MY GENESIS APP端

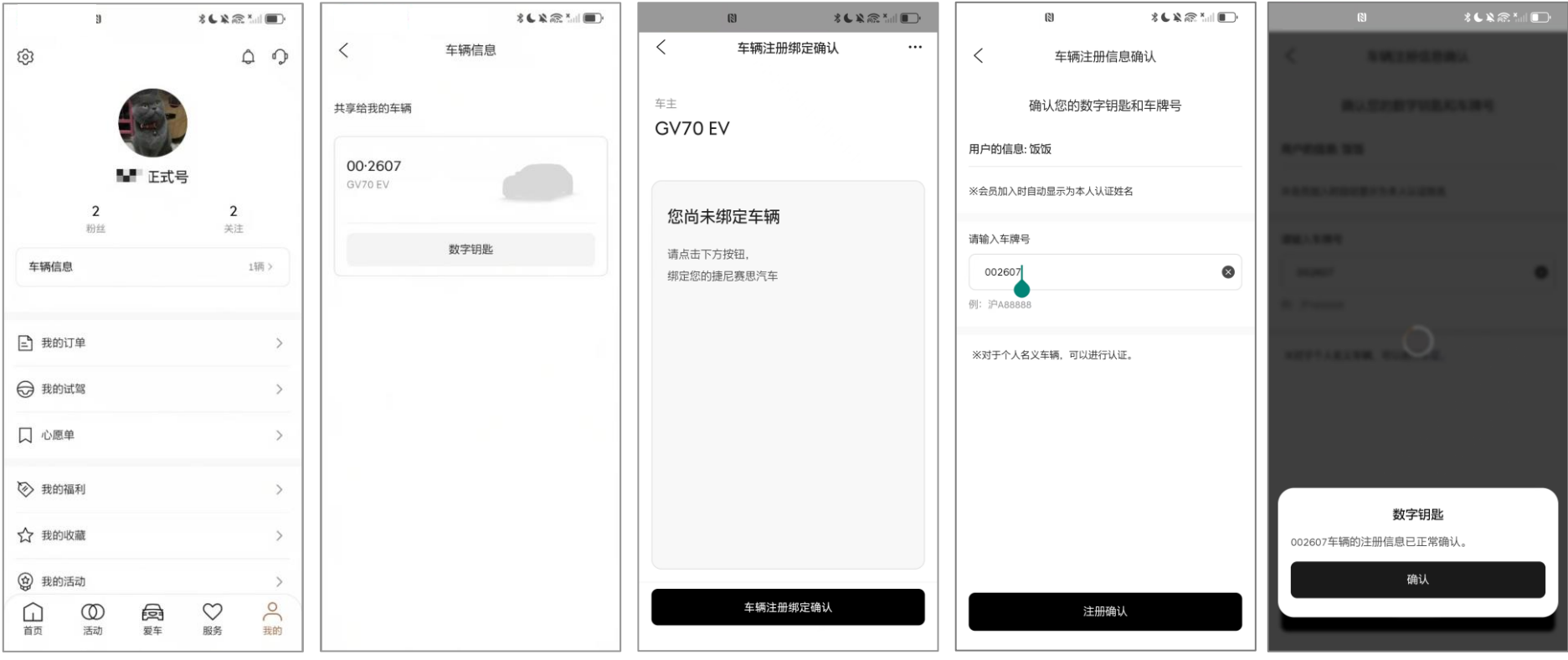

- 1. 点击【我的】-【车辆信息】-【数字钥匙】
- 2. 点击【车辆注册绑定确认】注册您的车牌号信息

\*注:用户加入服务之后无法看到车辆信息,请确认是否用合同里的车主手机号登录APP,车辆默认绑定合同中的车主手机号

### 车辆与智能手机绑定操作-车机端

讲行数字钥匙连接

第一步: 进入车辆后启动车辆

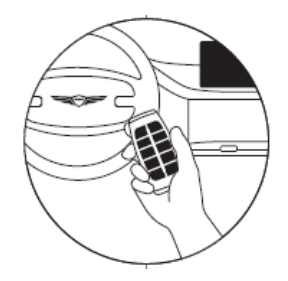

1.打开车载导航屏幕

第二步: 在车载导航上操作:

在车载导航屏幕上选择[设定]> [车辆] > [数字钥匙] > [智能手机钥匙] > [注册] 按钮后完成 数字钥匙添加。添加完成后您即可使用手机接触控制以及数字钥匙功能。

注:如果[智能手机钥匙] > [注册] 按钮被禁用,可以删除已经注册的数字钥匙(智能手机 钥匙 ) , 然后继续注册

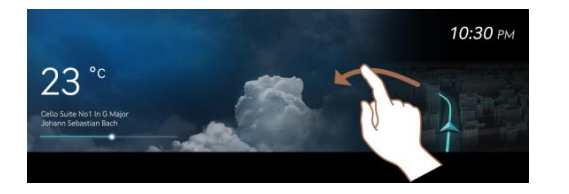

2.在车载导航屏幕上选择【设置】

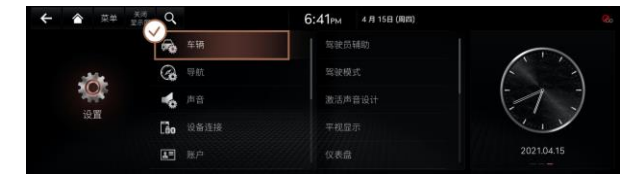

3.在车载导航屏幕上选择【设置】 > 【车辆】

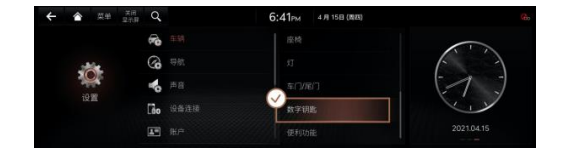

4.在车载导航屏幕上选择[设置] > 【车辆]】>【数字钥匙】

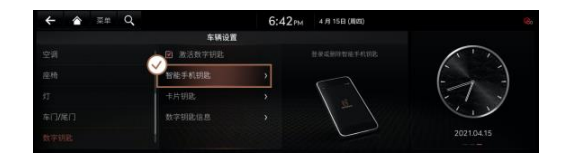

- 5.在车载导航屏幕上选择【设置】 > 【车辆】 >【数字钥匙]】> 【智能手机钥匙】 > 【注 册】
- 注:车载导航屏幕上注册成功后,在手机My Genesis APP上继续操作

### 车辆与智能手机绑定操作-手机端

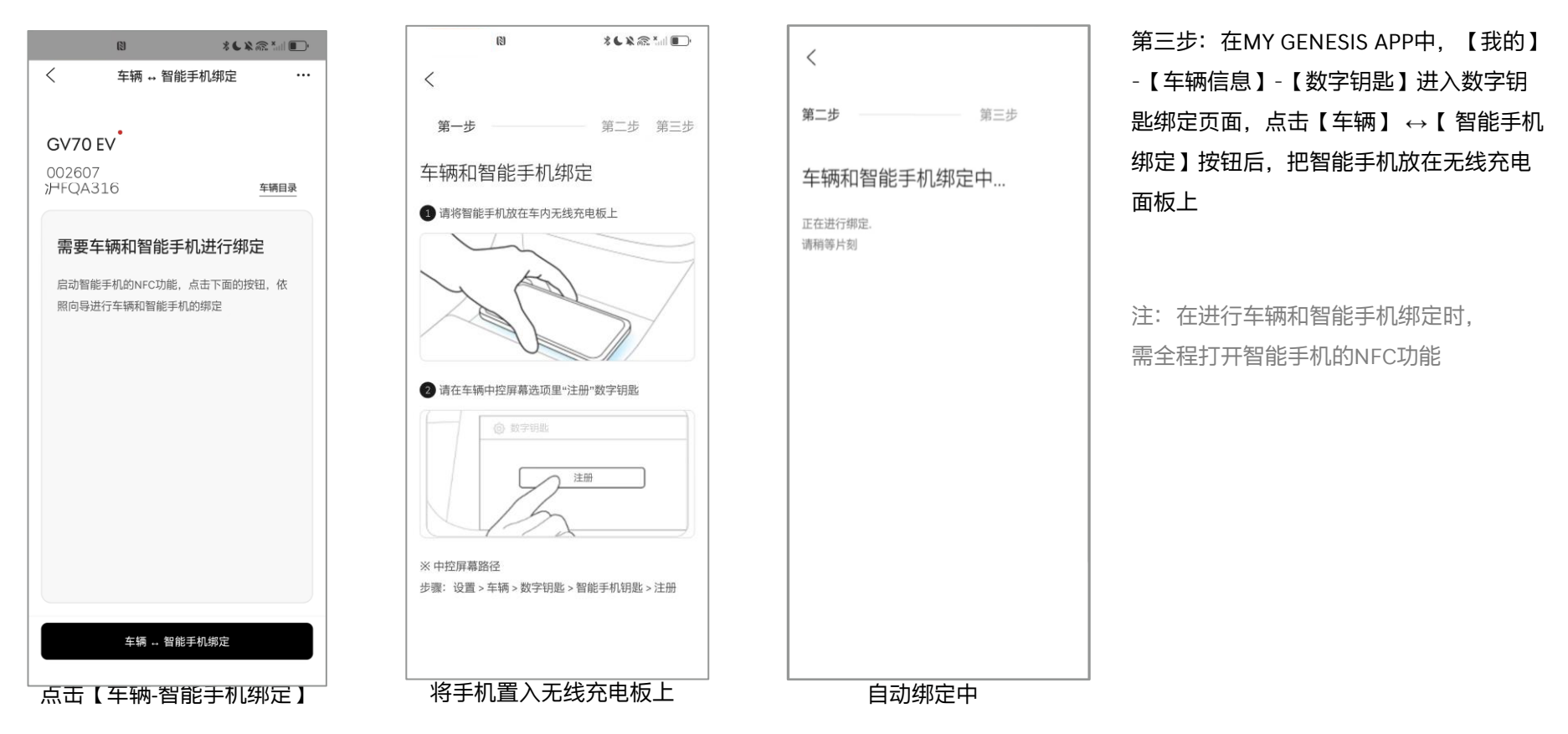

### 车辆与智能手机绑定操作

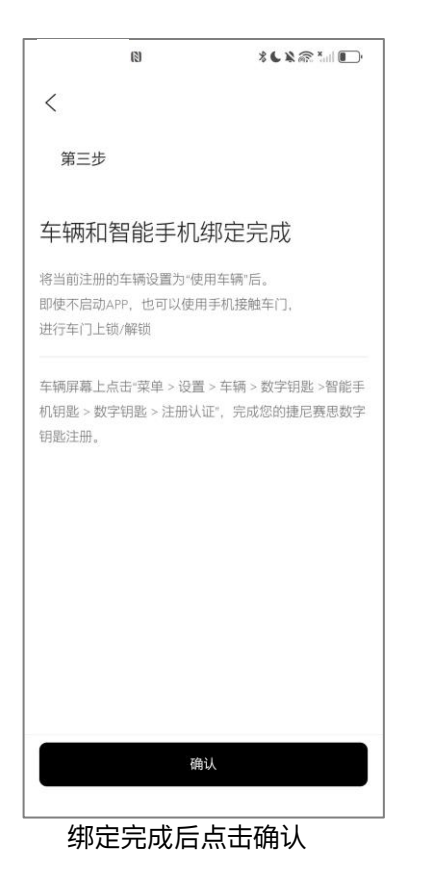

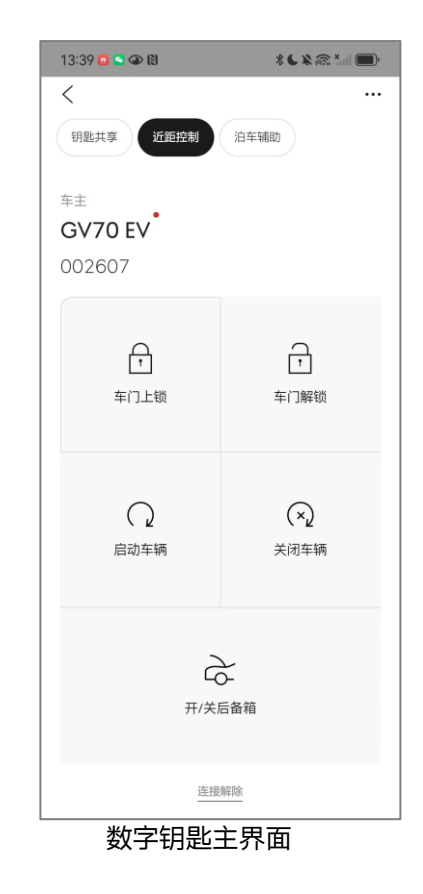

| 14:24 🖸 🚨 👁 🕅 | * <b>(                                   </b> |
|---------------|-----------------------------------------------|
| <             |                                               |
| 钥匙共享 近距控制     | 泊车辅助                                          |
|               |                                               |
| 车主            |                                               |
| GV/0 EV       |                                               |
| 002607        |                                               |
|               |                                               |
|               |                                               |
|               |                                               |
| 授权爱车给         | 亲朋好友                                          |
|               |                                               |
|               |                                               |
|               |                                               |
|               |                                               |
|               |                                               |
|               |                                               |
|               |                                               |
|               |                                               |
|               |                                               |
| 被共享的          | 人 0/3                                         |
|               |                                               |

车机端注册提示完成后, 手机端点击确认,车辆与 智能手机绑定操作完成

## 如何注册卡片钥匙-手机端

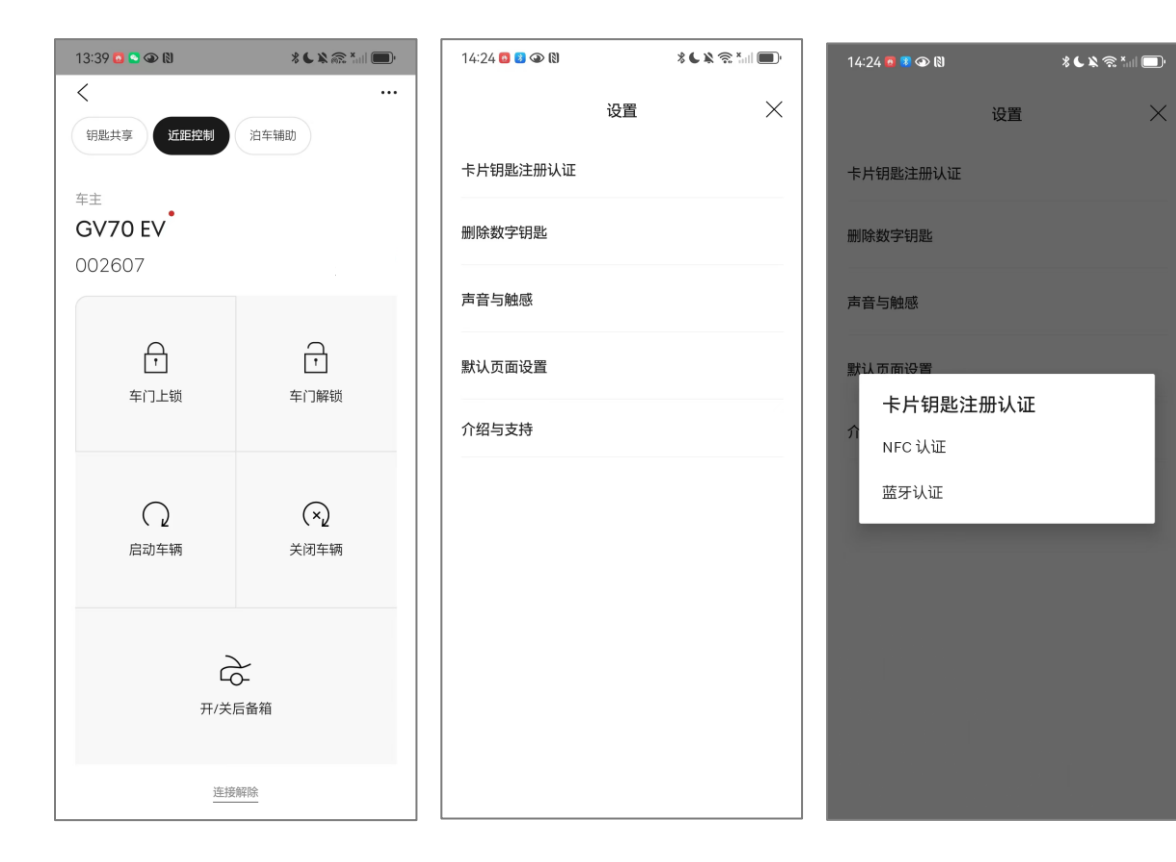

第一步: 在控车界面的右上角点击【菜单】>【卡片 钥匙注册认证】按钮,选择【NFC认证】完成之后, 将卡片钥匙放在车辆的无线充电板上

- 蓝牙:通过蓝牙连接车辆和智能手机以进行身份 验证。
- 2. NFC: 通过在车门把手上靠近智能手机NFC或卡 片钥匙以进行身份验证
- 关于捷尼赛思卡片钥匙1.0使用规则:
- 1. 一台车辆只可使用一个卡片钥匙
- 2. 已注册使用的卡片钥匙,无法在其他车辆上注册
- 注册新卡后,以前注册过的卡片钥匙将无法重新 注册

## 如何注册卡片钥匙-车机端

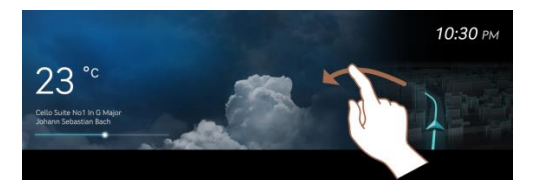

#### 1.打开车载导航屏幕

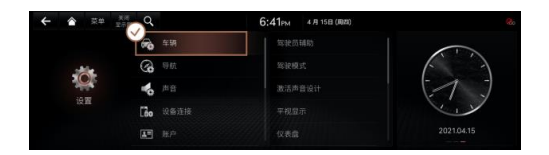

3.打开车载导航屏幕-点击【设置】>【车 辆】

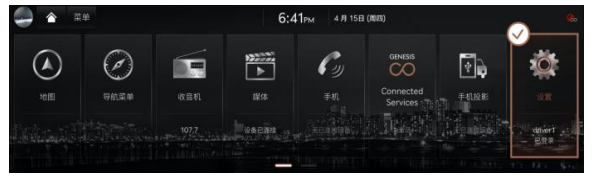

2.打开车载导航屏幕-点击【设置】

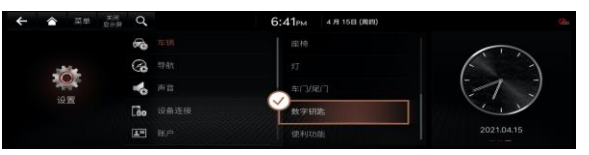

4.打开车载导航屏幕-点击【设置】>【车辆】 >【数字钥匙】 第二步:在车载导航屏幕上点击【设置】>【车辆】> 【数字钥匙】>【卡片钥匙】>【注册】以完成卡片钥 匙注册,注册完成后,卡片钥匙即可用于接触控制。

1. 注: 每辆车只能注册一个卡片钥匙。

- 如果已经有已注册的数字钥匙(卡片钥匙),则[注 册] 按钮将被禁用,需要删除才能重新注册。
- 选择数字钥匙右上角的【菜单]】>【设置】>【删 除数字钥匙】按钮

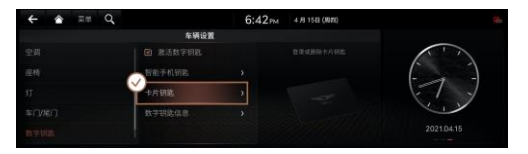

5.打开车载导航屏幕-点击【设置】>【车辆】>【数字钥匙】> 【卡片钥匙】>【注册】

注:如果[卡片钥匙] > [注册] 按钮被禁用,可以删除已经注册的 卡片钥匙,然后继续注册

This document is protected by security policies of Genesis Motor China.

### 数字钥匙功能介绍

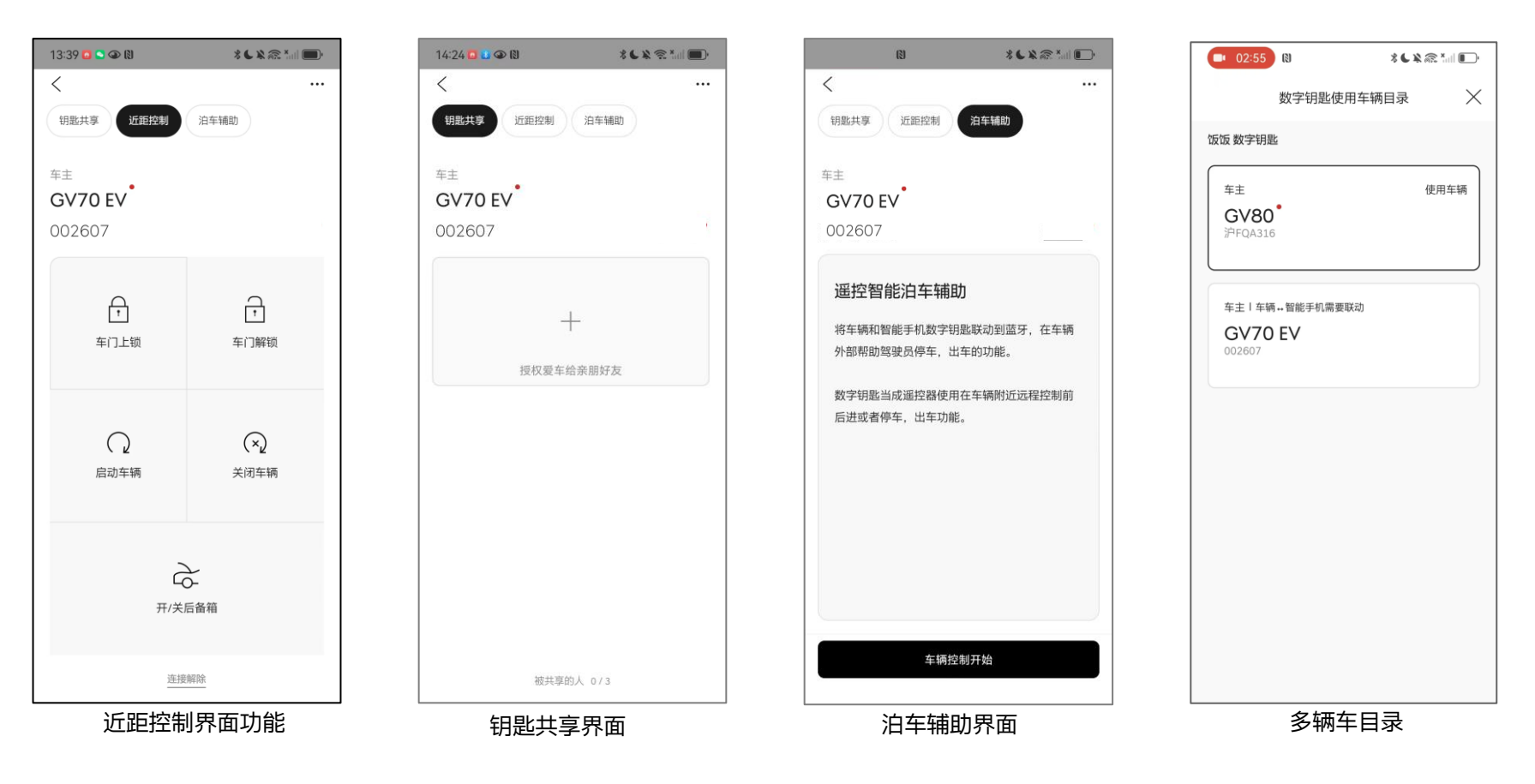

### 数字钥匙-近距控制

| 13                                                | * <b>6</b>  | (3)                                       | * <b>L X</b> 🙈 *ail 💽 | 1.                   | 点击车门上锁按钮时界面显示车门上锁,此时车辆会自动上锁                                                                                                   |
|---------------------------------------------------|-------------|-------------------------------------------|-----------------------|----------------------|----------------------------------------------------------------------------------------------------|
| く<br>钥匙共享<br>年主<br>GV70 EV <sup>*</sup><br>002607 | 23车辅助       | く<br>明匙共享<br>近<br>年主<br>GV70 EV<br>002607 | <b>迎控制</b><br>润车辅助    | 2.<br>3.<br>4.<br>5. | 点击开/关后备箱按钮时界面显示开/关后备箱,此时后备箱会开启/关闭<br>点击车门上锁按钮后,4S内可以点击启动引擎按钮,此时车辆自动点火<br>G80车型的车辆关闭后备箱时,需要长按手机应用程序中开/关后备箱按钮<br>使用NFC进行车门上锁、解锁 |
| <b>中</b><br>年门上锁                                  | ・<br>车门解锁   |                                           |                       | ÷٠.                  |                                                                                                    |
| 口启动车辆                                             | (N)<br>关闭车辆 |                                           | (十)<br>年门上锁           | ,<br>1.<br>2.        | 使用数字钥匙控车功能时,您可以在大约10m的距离内控制车辆的各种操<br>作,例如车门解锁/上锁,引擎启动/关闭,后备箱开启/关闭等。<br>近距控制【需打开手机的NFC、蓝牙功能】                                   |
| 开/关后备箱                                            |             |                                           |                       |                      |                                                                                                    |
| 连接解除                                              |             |                                           | 连接解除                  |                      |                                                                                                    |

### 近距控制-注意事项

- 使用【车门上锁】功能时,请检查门锁关闭状态 (双闪灯闪烁,门锁 发出哔哔声1次)。
- 2. 当您靠近车辆时,数字钥匙近距控车功能将自动尝试与车辆连接。
- 建立连接后近距离控制按钮将被激活,如果连接失败,将无法激 活近距离控制按钮。
- 4. 如果连接失败,请在靠近车辆时点击重连按钮。
- 5. 近距控制可以启动发动机,但如果需要驾驶车辆请将手机放置在无 线充电板上启动发动机,车辆可正常行驶。

#### 智能手机相关:

- 1. 请使用已注册了数字钥匙并完成车辆设置的智能手机。
- 2. 在手机蓝牙打开的状态下使用。

在以下情况下,数字钥匙的【近距控制】功能可能无法正常工作(操作 延迟,操作距离变化等):

- 1. 智能手机的基本功能(包括通用呼叫/紧急呼叫/音频/ NFC支付等) 正在使用时。
- 2. 您正在使用智能手机无线耳机通话。
- 3. 智能手机和车辆之间有障碍物。
- 4. 附近有可能会造成干扰的电子设备。
- 5. 车辆中有金属纸等遮蔽物。
- 6. 当有很多蓝牙设备并且智能手机的蓝牙连接失败时。
- 7. 当智能手机的数据通信由于人群拥挤而无法连接时。

## 车门解锁/上锁注意事项

- 1. 解锁后30秒内如果不打开车门,车门会自动再次上锁。
- 2. 上锁后必须在车辆外拉起门把手确认上锁状态。
- 已开启安全解锁功能(钥匙需按下2次解除所有车门锁定)的车辆请参 考以下方法使用:

#### 智能手机相关注意事项

- 使用已完成数字钥匙近距控车功能跟车辆设置注册绑定成功的智能手机。
- 2. 在手机中打开NFC功能后使用。
- 3. NFC开启后,需设置为Sim卡模式。
- 4. 必须在手机解锁以及解除屏幕锁定的状态下使用

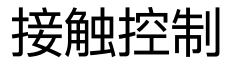

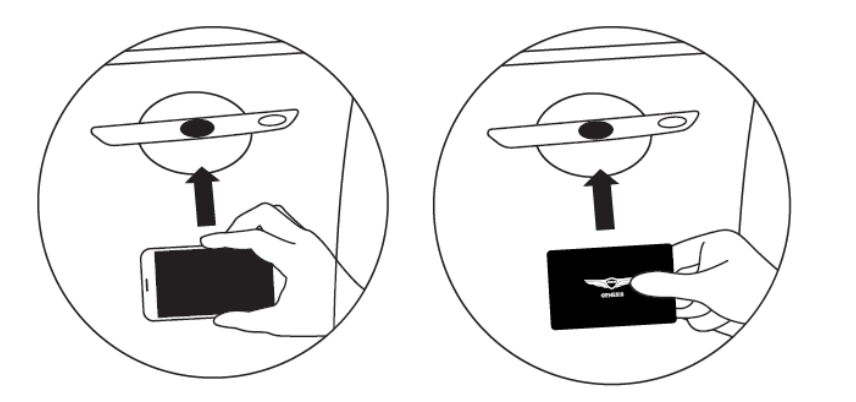

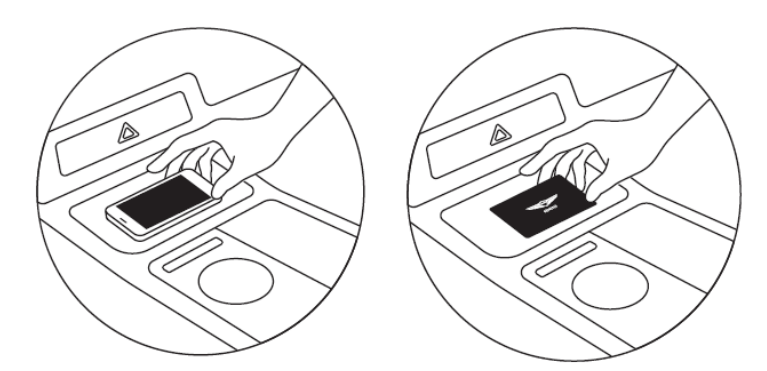

不用打开【MY GENESIS APP】应用程序,保持手机处于非解锁 状态,把智能手机或卡片钥匙放在车门把手就可以解锁/上锁车辆。

无需打开MY GENESIS APP应用程序,只需要把智能手机或卡片 钥匙放在车内无线充电面板即可启动车辆

注: 将手机背面(NFC装置位置)贴在车辆门把手两秒即可

启动车辆注意事项

- 1. 智能手机或卡片钥匙放置在车内无线充电面板即可启动车辆。
- 2. 启动车辆后,将自动更新无线充电面板的数字钥匙信息(5~20秒)。
- 3. 手机完成数字钥匙信息更新后自动转换为无线充电模式

#### 智能手机相关注意事项

- 1. 使用已完成数字钥匙注册和车辆绑定的智能手机。
- 2. 在手机中打开NFC功能后使用。
- 3. 必须在手机解锁以及解除屏幕锁定的状态下触碰

### 如何删除数字钥匙-车机端

第一步: 车载导航屏幕中删除数字钥匙

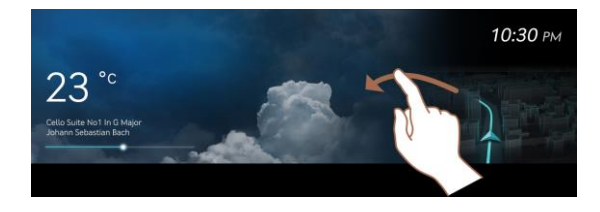

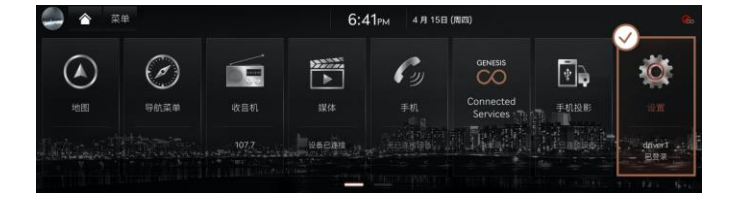

6:41<sub>PM</sub> 4 Л 15日 (1023)

数字钥匙

2.在车载导航屏幕中选择【设置】

合 菜单 美田 Q

O

8) ()

よ 声音

10 HP

60 设备连接

#### 1.打开车载导航屏幕

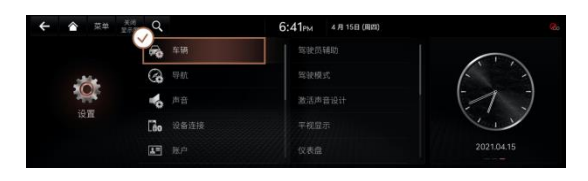

#### 3.在车载导航屏幕中选择【设置】 >【车辆】

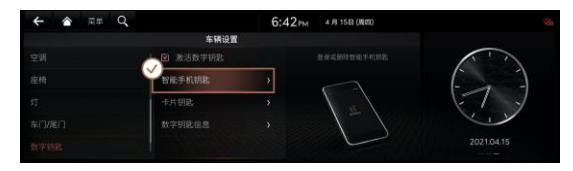

#### 4.在车载导航屏幕中选择【设置】>【车辆】>【数字钥匙】

5.在车载导航屏幕中选择【设置】>【车辆】>【数字钥匙】>【智能手机钥匙】>【删除】

## 如何删除数字钥匙-手机端

#### 第二步:在智能手机APP上删除数字钥匙

| 14:31 🖬 🔹 🐼 🕅 👘 🐇 🔍 🖏 🖏 🕷 | 14:31 🖸 🔮 🕲 🕺 🐇 🛠 🐔 🚛 🔳                           | G 0                                 | 14:31 🖻 🛢 👁 🕅 🔹 💲 🐇 🖬 💼 🖗       |
|---------------------------|---------------------------------------------------|-------------------------------------|---------------------------------|
| 设置 ×                      | < 删除数字钥匙<br>Q 搜索关键词                               | 删除数字钥匙                              | 100 AT 7 17 IB                  |
| 删除数字钥匙                    | GV70 EV<br>002607 年主<br>注册日晷: 2024.11.20.上午 10:35 |                                     |                                 |
| 戶百 <u>与熙歌</u><br>默认页面设置   |                                                   | 空要删除洗择车辆的"数字钥匙"吗?                   | REAL COMP. 27105-101            |
| 介绍与支持                     |                                                   | ※如删除对此车辆的数字钥匙,需要下次重新注册数字钥匙。才<br>能使用 |                                 |
|                           |                                                   |                                     |                                 |
|                           |                                                   |                                     | <b>数字钥匙删除成功</b><br>对此车辆数字钥匙删除成功 |
|                           |                                                   | 取消 無除                               | ζάş ὑ.                          |

#### 1. 在数字钥匙控车界面的右上角点击【菜单】>【设置】>【删除数字钥匙】

- 2. 您选择需要删除的车辆并点击【删除】按钮,
- 3. 点击【确认】按钮删除数字钥匙成功。

This document is protected by security policies of Genesis Motor China.

### 数字钥匙-共享功能

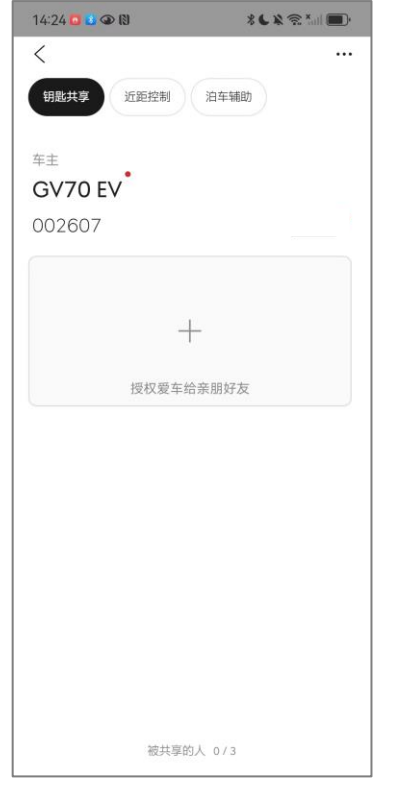

点击+添加分享人

※ 名字只有输入正确的姓名才能共享。

17317111029

通讯录

共享功能 単語智能20年補助 必須向共享使用者特応支払約回該 近面控制 年行上統/解題 引導員政/進火

(NFC/蓝牙)

□ 后徽银打开/关闭 >>> 输入的社名以及电话号信息是只在共享数字明能的把意发送 时使用 >>> 裕共考考230年3+3分字明影影务"才可以使用、1面以内不确

(NFC/篮牙)

认的话共享的内容将会撤回

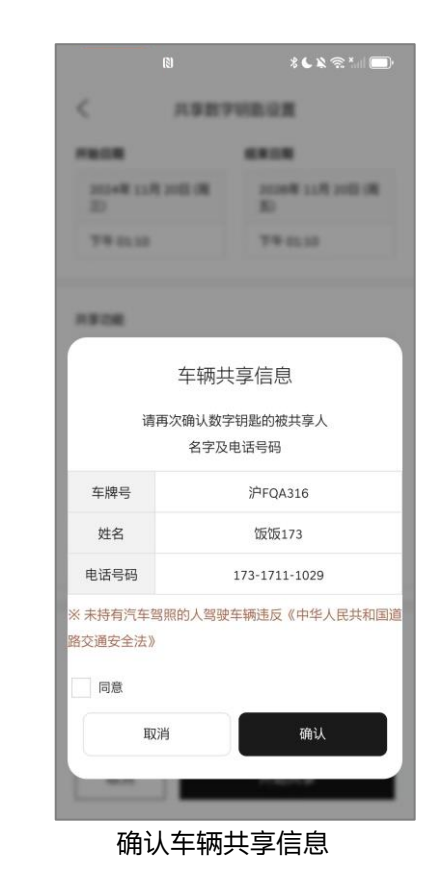

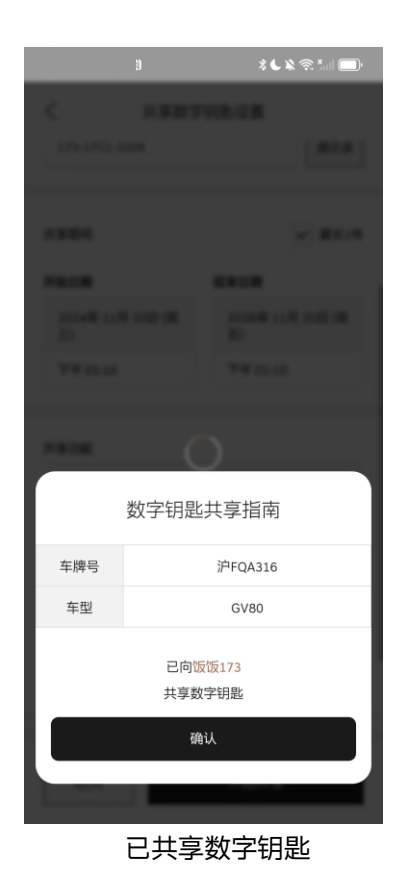

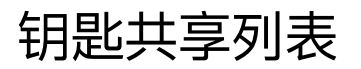

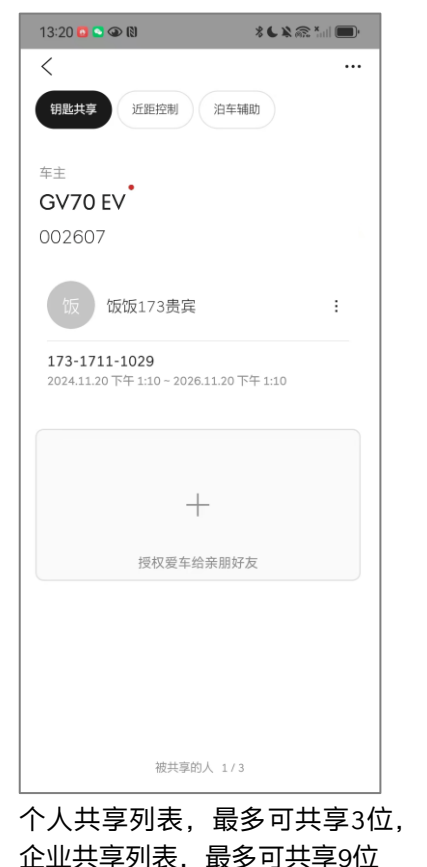

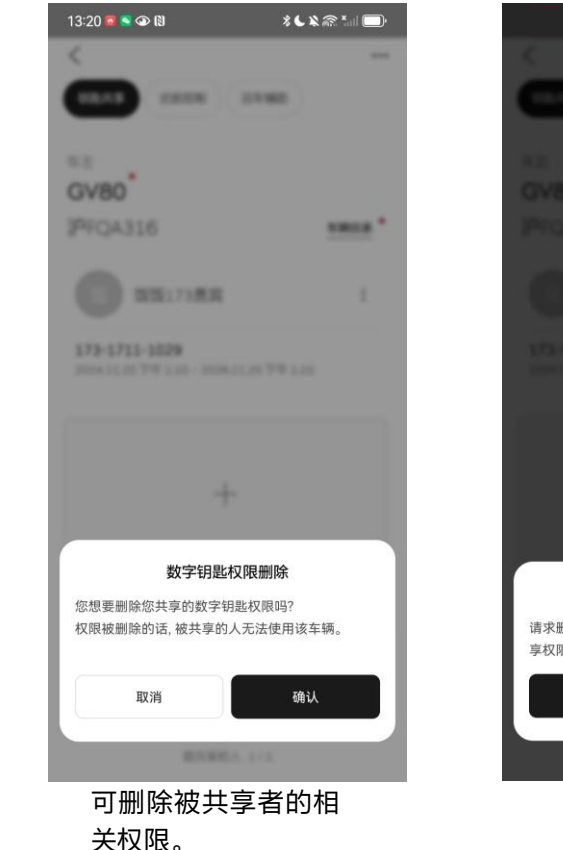

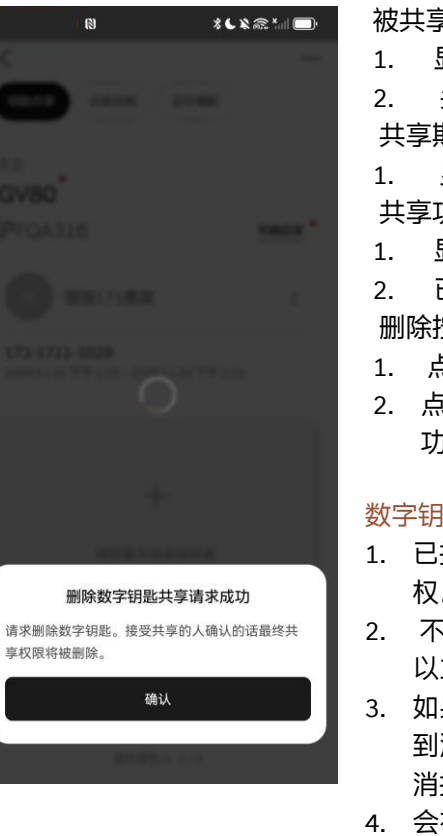

#### 被共享者

显示被共享者信息 头像照片、姓名及电话号码 共享期限 显示共享时间 共享功能 显示共享功能 已过期的数字钥匙信息 删除按键 点击后弹出【删除数字钥匙权限弹窗】 点击【确认】删除共享数字钥匙权限成 功。

#### 数字钥匙授权/取消授权注意事项

- 已授权的数字钥匙, 被授权者无法再次授 权。
- 不管原来设定的授权有效期长短,您都可 以立即将数字钥匙取消授权。
- 3. 如果被授权者的智能手机处于关闭或未收 到消息状态,则数字钥匙可能不会立刻取 消授权.
- 会在被授权者启动应用程序或接收消息后 自动取消授权

## 共享时间与功能设置说明

#### 时间设置说明:

最长共享期限(2年)

- 1. 默认未勾选
- 2. 勾选最长2年后,结束时间为开始日期+730天

#### 开始日期及时间设置

- 1. 自动设置为进入该界面时的日期及时间为准
- 2. 开始时间不可设置为当前时间的以前时间

#### 结束日期及时间设置

- 1. 自动设置为以开始日期及时间为基准的+24小时
- 2. 结束日期至少要设置到以开始时间的6个小时以后

#### 共享功能设置说明:

#### 近距控制

- 1. 默认未勾选状态,可以勾选/解除
- 2. 勾选框选中时,以下的控制功能全部处于勾选状态
- 3. 勾选状态下共享数字钥匙成功后,被共享的人可以使用近距离控制功能.

#### 车门上锁/解锁

- 1. 默认未勾选状态,可以勾选/解除
- 2. 勾选状态下共享数字钥匙成功后,被共享的人可以控制车门上锁/解锁

#### 引擎启动/熄火

- 1. 默认未勾选状态,可以勾选/解除
- 2. 勾选状态下共享数字钥匙成功后, 被共享的人可以控制车辆启动/熄火

#### 后备箱打开/关闭

- 1. 默认未勾选状态,可以勾选/解除
- 2. 勾选状态下共享数字钥匙成功后, 被共享的人可以远程控制后备箱打开/关闭

#### 更多菜单

14:24 🗖 🚨 👁 🕄 \* . \* ? \* ... < ... 近距控制 泊车辅助 钥匙共享 车主 GV70 EV 002607 车辆目录 +授权爱车给亲朋好友 被共享的人 0/3 点击控车功能界面右上角

| 14:24 🖪 ଃ 👁 🕅 |    | * L X 🛪 📶 🔲 |  |
|---------------|----|-------------|--|
|               | 设置 | $\times$    |  |
| 卡片钥匙注册认证      |    |             |  |
| 删除数字钥匙        |    |             |  |
| 声音与触感         |    |             |  |
| 默认页面设置        |    |             |  |
| 介绍与支持         |    |             |  |
|               |    |             |  |
|               |    |             |  |
|               |    |             |  |
|               |    |             |  |
|               |    |             |  |
|               |    |             |  |
| 设置界面          |    |             |  |

1. 卡片钥匙注册认证: 可以认证卡片钥匙。

#### 2. 删除数字钥匙: 可以删除数字钥匙

3. 介绍及支持: 数字钥匙介绍、适用车型、适用的智能型

号、功能说明书等。

注:多辆车的情况下才会有【车辆目录】按钮,点击可查看车辆列表

【...】按钮,进入设置界面

### 数字钥匙注意事项

#### 已登记数字钥匙的智能手机和卡片钥匙不能遗留在车辆内,必须一直携带。如发生丢失已登记手机或卡片钥匙的情况,需要在车辆导航菜单上删除丢失的手 机数字钥匙和卡片钥匙。

注:

- 1. 当您使用小米品牌和红米品牌智能手机安装【MY GENESIS APP】时,需要您将智能手机权限设置更改为始终允许获取手机号。
- 2. 当您使用捷尼赛思统一账户登录【MY GENESIS APP】时,需要您确定智能手机sim卡设置内显示的手机号与捷尼赛思统一账户的手机号码保持一致。
- 3. 当您使用捷尼赛思统一账户,在双卡双待智能手机上登录【MY GENESIS APP】时,需要您将注册捷尼赛思统一账户的手机卡放在智能手机主卡槽(sim 1)位置。

#### 以下情况数字钥匙控车功能和卡片钥匙将失效:

- 1. 智能手机距离车辆超出可控制范围之外。
- 2. 智能手机屏幕关闭或屏幕锁定时。
- 3. 智能手机设置中的NFC或蓝牙功能关闭时。
- 4. 智能手机的移动数据被关闭或开启飞行模式时。
- 5. 智能手机电池或车载电池电量耗尽时。
- 6. 当您在注册的智能手机以外的其他智能手机上以相同的帐户登录时。
- 7. 【MY GENESIS APP】帐户登录信息已过期→需要重新登录。
- 8. 从智能手机删除【MY GENESIS APP】应用程序时→需要重新安装应用程序。
- 9. 检测到智能手机越狱或发现有黑客攻击程序时。
- 10. 被其他车辆或者物品、身体等遮挡或干扰时。
- 11. 智能手机或卡片钥匙与其他NFC接触控制装置一起叠放时。
- 12. 智能手机或卡片钥匙放在钱包或者文件夹中使用时。
- 13. 智能手机保护壳使用无线通讯时。
- 14. 智能手机外壳是金属材质时。
- 注: 数字钥匙服务因车型而异, 并可能受限于设施设备

#### 数字钥匙遥控智能泊车辅助功能说明

- 一、遥控智能泊车辅助功能描述:
- 1. 借助数字钥匙,您可以通过手机等智能设备轻松遥控车辆进行智能泊车操作,实现远程且便捷的车辆控制。
- 2. 远程控制停车: 通过数字钥匙您可以在车外远程控制车辆的移动,包括前进、后退,以便车辆顺利停入或驶出车位。
- 3. 自动泊车辅助:车辆可以通过感知周围环境,实现自动泊车。
- 二、遥控智能泊车辅助功能使用场景:
- 1. 狭窄车位: 当车位两侧空间狭小, 导致进出不方便时, 您可以在车外遥控车辆完成泊车或驶出。
- 2. 拥挤停车场: 在大型停车场中, 结合泊车辅助功能, 可以有效避免因复杂环境导致的停车困扰。

### 数字钥匙遥控智能泊车辅助功能

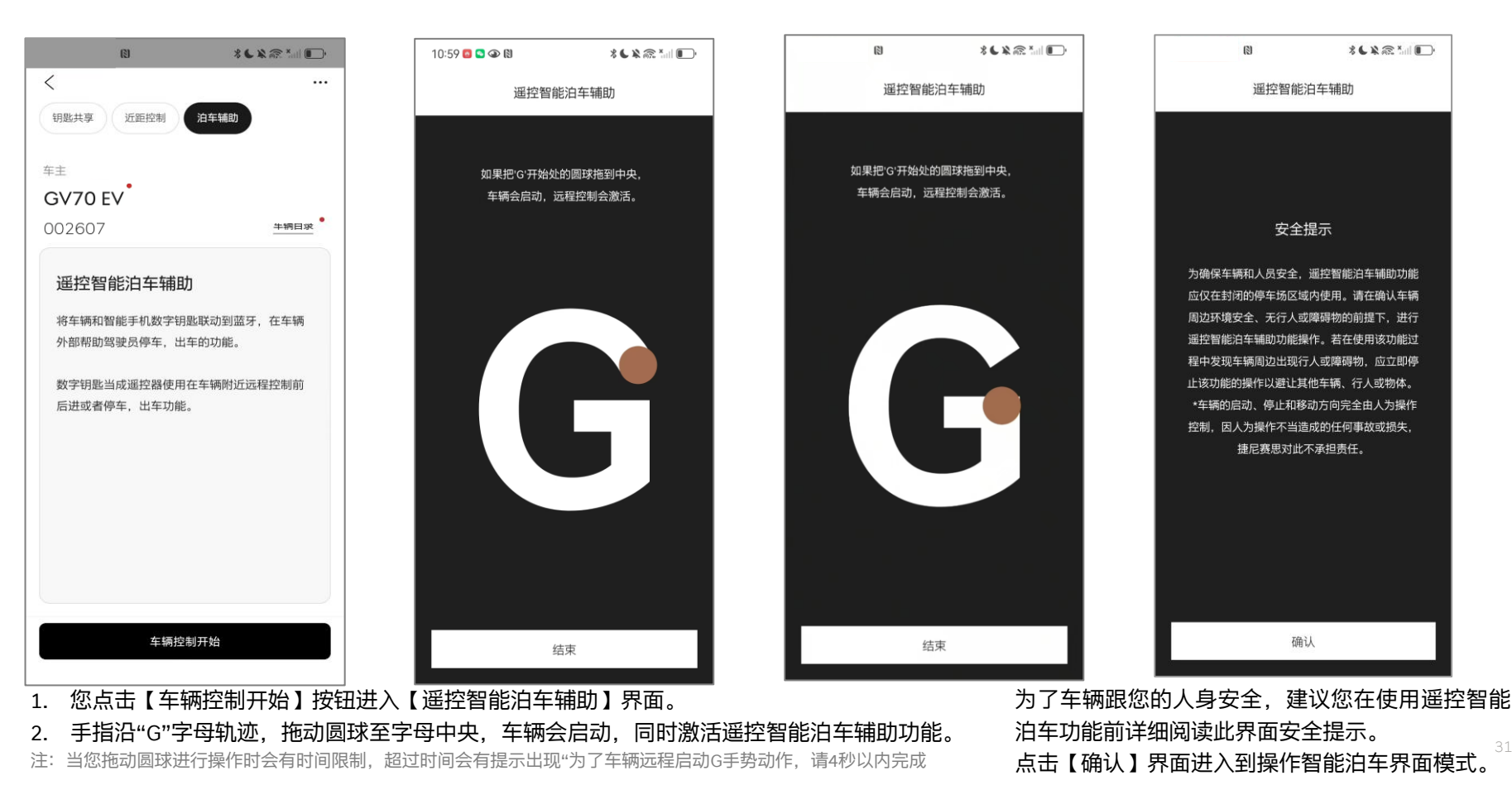

## 遥控智能泊车辅助功能 - (前进/后退)

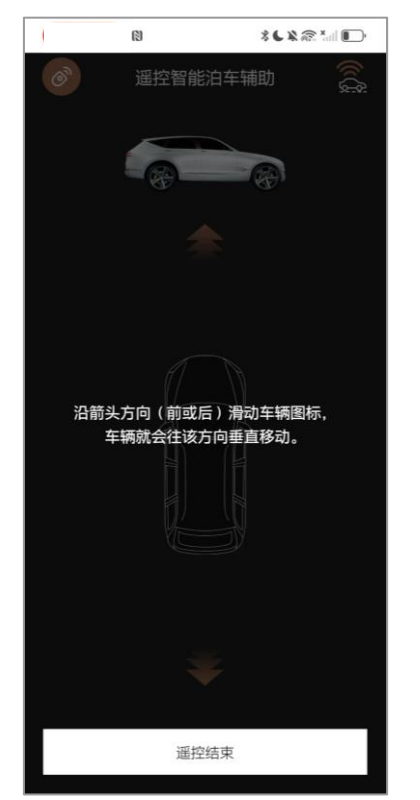

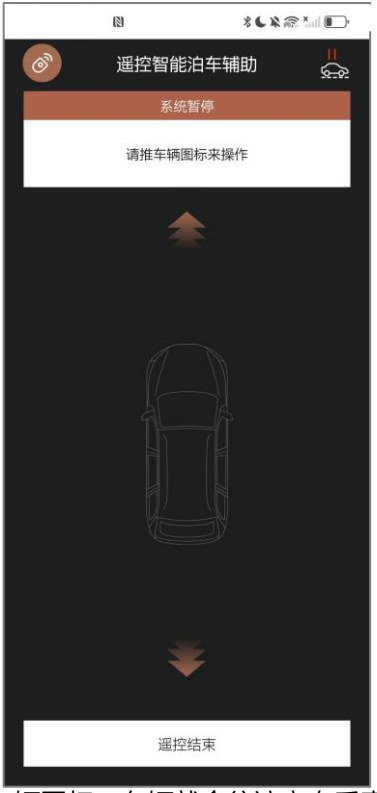

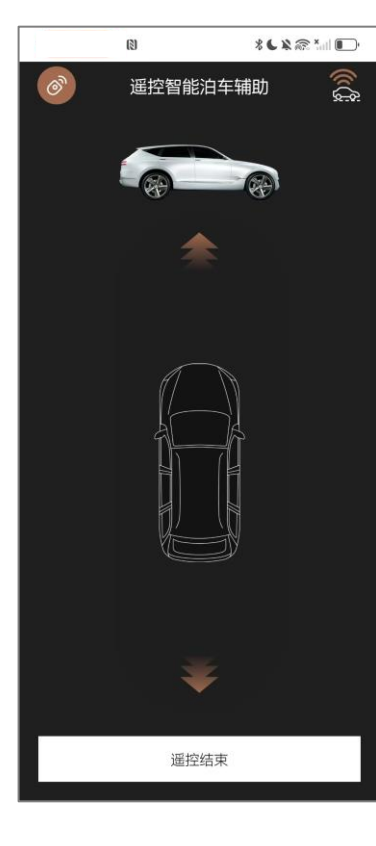

您在操作过程中按照界面提示"沿箭头方向滑动车辆图标,车辆就会往该方向垂直移动"。

点击【远程控制结束】遥控智能泊车模式停止

# 遥控智能泊车辅助功能 - (前进/后退)

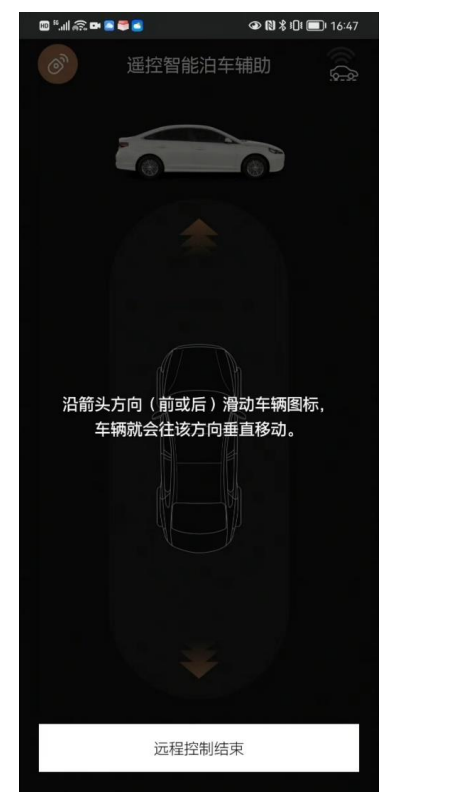

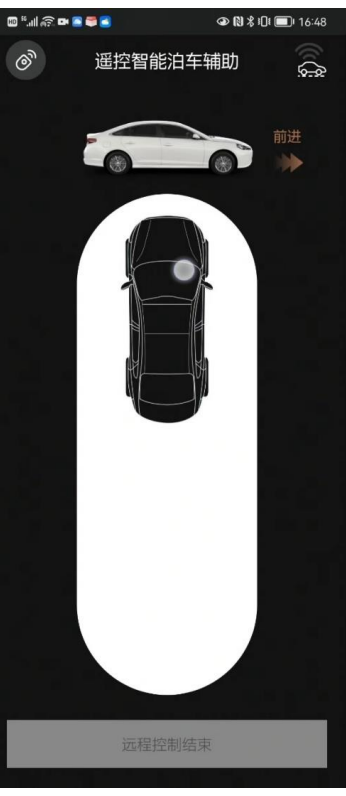

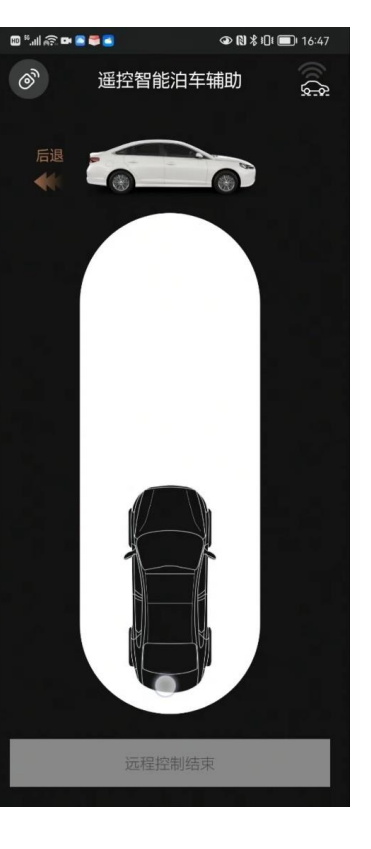

您按照界面提示滑动车辆图标来进行操作。

### 遥控智能泊车辅助功能 - 结束遥控泊车功能

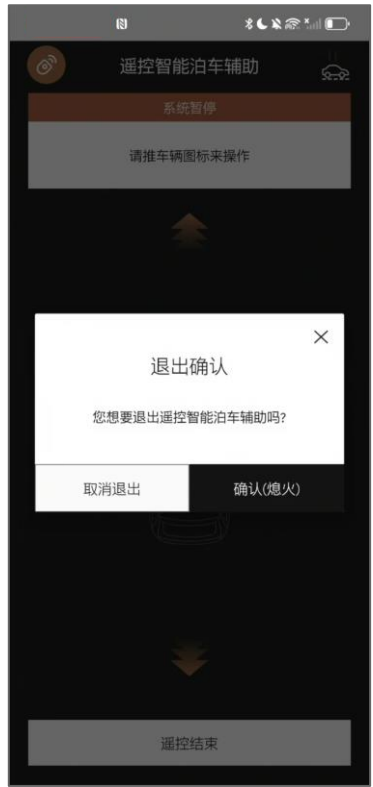

您在操作过程中,点击【远程控制结束】弹框出现,点击【取消退出】取消退出服务操作, 点击【确认(熄火)】结束智能泊车辅助控制模式并关闭弹出,界面跳转到遥控远程泊车辅助初始页面并车辆熄火。

## 遥控智能泊车辅助功能 - 系统暂停

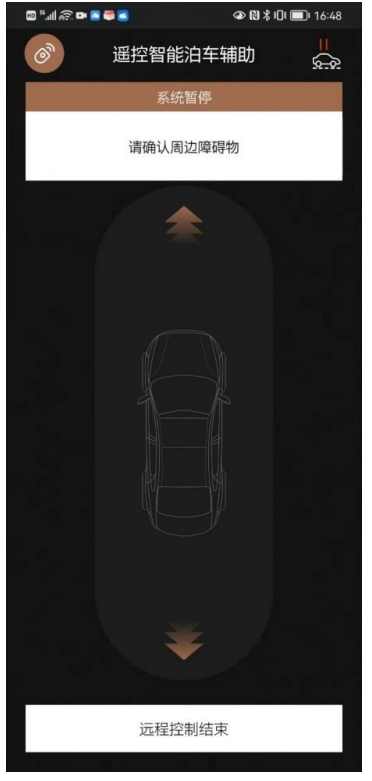

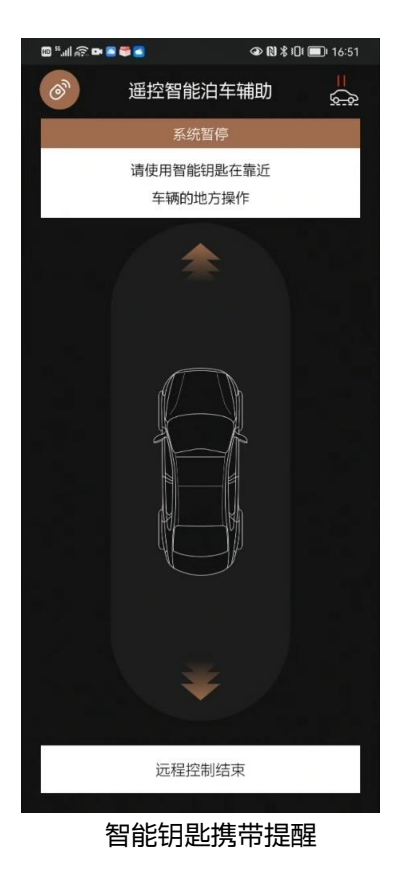

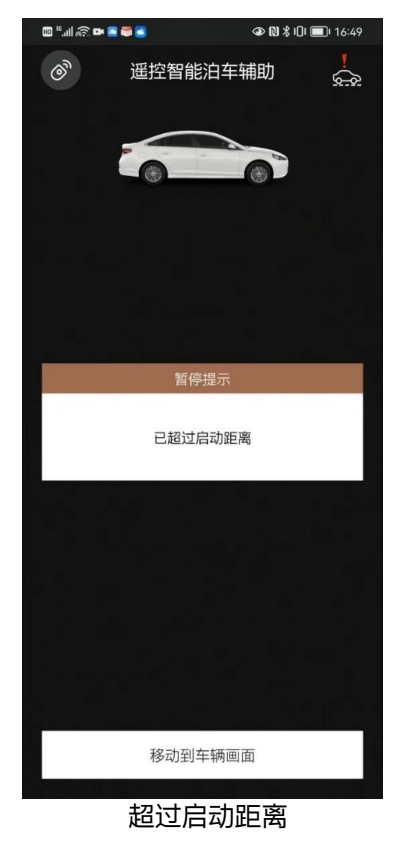

1.您在操作点击【远程控制 结束】时,请注意周边是 否有障碍物阻挡,有障碍 物的情况下进行操作,会 有提示出现"请确认周边障 碍物"。

2.在操作远程智能泊车过程 中,请将您车辆的物理钥 匙靠近车辆然后在进行操 作。

3.您在操作过程中界面出现 暂停提示"已超过启动距离" 说明已经超过最大泊车距 离。

您点击【移动到车辆画面】 界面返回到车辆遥控主页 面,重新进行操作。

障碍物提示

## 常见问题以及处理方法 - 蓝牙连接

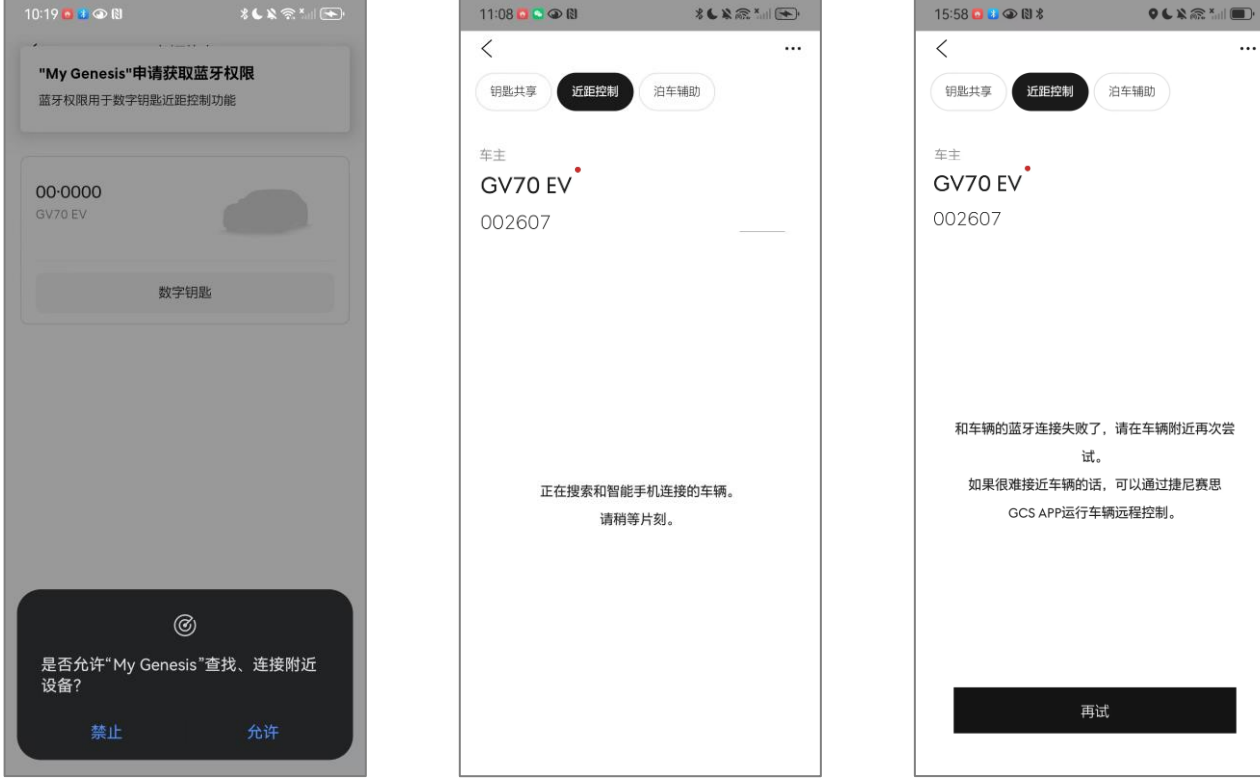

 在使用APP时关闭蓝牙功能后,进 入近距控制界面会提示需打开蓝牙 功能;

注:

 蓝牙信号弱时车辆与数字钥匙会失 去连接;您可以操作主动解除与车 辆的连接,也可以再次重新点击连 接车辆

- 1. 蓝牙关闭时需要重新设置蓝牙连接
- 2. 车辆连接的有效范围为10m内,超出距离则与车辆失去连接
- 3. 失去连接后可以搜索车辆,若此时搜索不到车辆,您可以走近车辆,点击重新连接

This document is protected by security policies of Genesis Motor China

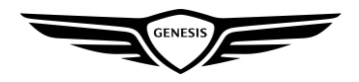